## ■日本乳幼児教育学会 学会誌オンライン投稿手順

◆投稿を始める前に

本オンラインシステムを利用する前に以下をご確認、ご準備ください。

- ① 会員 ID とパスワード、会費納入:本システムを利用するために、会員 ID とパスワードを予めご確認ください(不明であれば、システムログイン画面の「ログインできない方はこちら」ボタン、もしくはメールにて事務局へお問い合わせください)。また、論文投稿には当年度会費の完納が条件となっておりますので、会費納入についても予めご確認、ご対応をお願いします(クレジット決済にてお支払いいただくと、スムーズです)。
- ② システム入力内容の準備:次のものをご準備ください。「和文著者情報(氏名・所属)」、 「英文著者情報(氏名・所属)」、「表題(和文)」、「表題(英文)」、「関連孫文に関する 情報」。

画面入力をスムーズに進めるため、入力情報は予めメモ帳や Word 等でご用意いただき、コピー&ペーストで登録を進めていただくことを推奨します。

- ③ アップロードファイル:以下の原稿、書類の電子ファイルを予めご用意ください。
   提出物については、こちらもご参照ください。⇒ 提出物・様式資料
   【初回投稿】
  - 投稿論文原稿(確認用/Word版)(必須): 投稿規程に則って作成された原稿フ ァイルのWord版をご提出ください。著者情報等は掲載しないこと。
  - 投稿論文原稿(査読用/PDF版)(必須): 投稿規程に則って作成された原稿フ アイルの PDF 版をご提出ください。査読等の審査にはこちらのファイルを利用 します。著者情報等は掲載しないこと。
  - 図表ファイル(図表がある場合に原稿とは別ファイルにて提出)(任意): 図表 がある場合には、別途、<u>画像形式やPDFファイル等にて</u>図表ファイルをご提出く ださい。ファイルが複数となる場合には、<u>Zip フォルダでまとめて</u>ご提出ください。
  - 関連論文 PDF ファイル: 投稿論文の内容と類似・近似している論文(投稿中を 含む)について、参考として論文を PDF ファイルにてご提出ください。

## 【投稿のご準備・システムご利用上のご注意】

本オンラインシステムではセキュリティの都合上、30分以上、同一のページに 留まりますと、強制的なログオフが実行されてしまいます。 ログオフがなされますと、入力途中の内容は失われてしまいますので、入力やア ップロードをスムーズにお進めいただくためにも、入力内容は予めメモ帳や Word ファイル等でご用意いただき、予めアップロードいただくファイルもまと めてご準備をいただければと存じます。

## ◆ログイン

会員 ID (会員番号)、パスワードを入力してログイン
 URL: <u>https://service.gakkai.ne.jp/society-member/auth/submit/JSEYC</u>

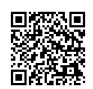

|                                          | 日本乳幼児教育学会<br>The Japanese Society for the Education of Young Children                      | <u>Powered by Galileo, In</u> |
|------------------------------------------|--------------------------------------------------------------------------------------------|-------------------------------|
| 日本乳幼児教育学会                                | 会 2024年度(学会年度開始月:4月)                                                                       |                               |
| オンラ<br>会員IDとパスワ<br>全員ID<br>パスワード<br>ログイン |                                                                                            | ログインできない方はこちら                 |
|                                          | オンライン原稿投稿システム <日本乳幼児教育学会<br>このシステムでは、学会誌『乳幼児教育学研究』へのオンライン投稿・例                              | <b>&gt;</b><br>逐正原稿投稿を行います。   |
|                                          | 会員の方はご自分の会員番号とパスワードを使ってログインしてください<br>※会員IDとは会員番号のことです。<br>※パスワードをお忘れの方は画面上部の【ログインできない方はこち® | ヽ。<br>6】のボタンをクリックしてください。      |

※ なお、会員マイページのお知らせ欄からも投稿システムへ進むことが可能です

② 「『乳幼児教育学研究』第〇巻論文投稿・査読」を選択し、投稿開始(「新規/追加投稿」 ボタンをクリック)

|   | ■オンライン原稿投稿<br>ログインが完了しる | メニュー画面<br><b>ました</b>    |                     |                                    | ۳           | ンプル画像         |                                    |
|---|-------------------------|-------------------------|---------------------|------------------------------------|-------------|---------------|------------------------------------|
|   | 会員ID 80000              | 10 会員氏名 テスト             | · 直美 会員種別           | J テストアカウント                         |             |               |                                    |
|   | 1) 最初に、投稿を              | 希望する投稿案件をクリ             | ックしてください            | ۱,                                 |             |               |                                    |
| 2 | <b>投稿</b><br>『乳幼児教育学研究』 | <b>案件</b><br>第34号論文投稿・査 | <b>学会年度</b><br>2025 | <b>投稿期間</b><br>20250201 - 20250331 | 摘要          | Ę             |                                    |
|   | <u></u>                 | J                       | ■オンライン<br>▲ ヨコ      | 原稿投稿 メニュー画面                        | っし古羊 今日初    |               | ンプル画像                              |
|   | () 前の画面                 | グアウト                    | 2) 下記の(             | いずれかのOptionを選択して                   |             | 更新(「修正原稿の排    | 是出」含む)、もしく                         |
|   |                         |                         | /追加投稿」              | をご選択ください。                          |             |               |                                    |
|   |                         |                         |                     | 投稿案件                               | 学会年度        | 投稿期間          |                                    |
|   |                         |                         | 『乳幼児教育<br>読         | ∮字研究』第34号論又投稿・≙                    | <u>2025</u> | 20250201 - 20 | J250331                            |
|   |                         |                         | •                   | Option-1(投稿済原稿を更新                  | 新する場合):対象   | となる下記の投稿II    | Dをクリックしてく                          |
|   |                         |                         |                     | 投稿ID 投稿E                           | 日 再投稿       | <b>5日</b>     | 表                                  |
|   |                         |                         |                     | Option-2(新規/追加投稿                   | の場合):下記の【   | 新規/追加投稿】オ     | <sup>ド</sup> タンをクリックし <sup>、</sup> |
|   |                         |                         | 2                   | 所規/追加投稿                            |             |               |                                    |
|   |                         |                         | (つ)前の画              | 面へ ログアウト                           |             |               |                                    |

◆Step-1:投稿者情報の入力

【投稿作業を始めるにあたってのご注意】 本オンラインシステムではセキュリティの都合上、30分以上、同一のページに 留まりますと、強制的なログオフが実行されてしまいます。 ログオフがなされますと、入力途中の内容は失われてしまいますので、入力やア ップロードをスムーズにお進めいただくためにも、入力内容は予めメモ帳や Word ファイル等でご用意いただき、予めアップロードいただくファイルもまと めてご準備をいただければと存じます。

以下の投稿者情報をご入力ください。

| 下記の全ての情報を入力し確           | 認後、画面下部の【次のステップへ(Next:             | Step)】ボタンをクリックし           | してください。            |             |
|-------------------------|------------------------------------|---------------------------|--------------------|-------------|
| ※印の項目は、必須入力項目           | です。                                |                           |                    | サンノル画像      |
|                         |                                    |                           |                    |             |
| ■ Step-1: 投稿者情報の入       | 、力 下記の情報は会員原簿情報からこ                 | コピーされています。                |                    |             |
| 会員ID 8000010 会          | <b>員氏名</b> テスト 直美 <b>会員種別</b> テストフ | <sup>7</sup> カウント         |                    |             |
| 英文氏名(English Name) ※    | Dr. 🗸 Test Naomi 1                 |                           |                    |             |
| 所属先※                    | 株式会社ガリレオ 2                         |                           |                    |             |
| 英文所属名(English) <u>※</u> | Galileo 3                          |                           |                    |             |
| 送付先住所 💥 ( 4             | 〒170-0013 東京都豊島区 東池袋2丁目39          | 9-2-401                   |                    |             |
| 電話番号                    | 5                                  | 所属先電話番号                   | 6                  |             |
| FAX番号                   |                                    | 所属先FAX番号                  | 8                  |             |
| メールアドレス1 💥              | 9                                  | メールアドレス2                  | test@galileo.co.jp | o <b>10</b> |
|                         |                                    |                           |                    |             |
| オンライン登録完了メールの           | 送付先アドレスを右のプルダウンから選択し               | <mark>てください。</mark> メールアド | レス2 🗸 🚹            |             |
|                         |                                    |                           |                    |             |
| ※投稿と同時に会員原簿情報           | を修正される場合は右のボタンをクリックし               | てください。⇒ 会員原類              | 摩情報の修正             |             |
|                         | _                                  |                           |                    |             |
| 次のステップへ(Next Step)      | ─│ 次のステップへ進                        | む                         |                    |             |

会員情報として登録済みの情報は、自動的に画面へ反映されます。その上で、必要事項を加 筆修正してください。

- ① 英文敬称·英文氏名(English Name) \*必須 英語名を姓・名の順で記載
- ② 所属先(和文·英文) \*必須
- ③ 英文所属情報 \*必須
- ④ 住所 \*必須
- ⑤ 電話番号
- ⑥ 所属先電話番号
- ⑦ FAX 番号
- ⑧ 所属先 FAX 番号
- ⑨ メールアドレス1 \*必須 会員登録情報の自宅メールアドレスが自動的に入ります
- 1 メールアドレス2 \*必須 会員登録情報の所属メールアドレスが自動的に入ります
- ① メール送付先の指定 \*必須 プルダウンより選択。ここで指定したメールアドレスは 入力必須となります

入力が完了したら、画面下部の「次の Step へ (Next Step)」 ボタンをクリックしてください。

<u> 次ページに続く</u>

◆Step-2:原稿情報の入力

投稿論文に関する情報を入力します。

| 下記の全ての情報を入力し確認後、画面下部の【次のステップへ(Next Step)】ボタンをクリックし<br>※印の項目は、必須入力項目です。 |             |          |          |      |        |     | <sup>L</sup> サンプル画像 |
|------------------------------------------------------------------------|-------------|----------|----------|------|--------|-----|---------------------|
| ■ Step-2:原稿情幸                                                          | 最の入         | Ъ        |          |      |        |     |                     |
| 投稿種別 ※ 論文                                                              | <b>て</b> 投稿 | (和文) 🗸   | プルダウ     | ンから  | 投稿種別   | を選択 |                     |
| 応導                                                                     | 募枠          | 応募開始     | 応募締切     | 連名発表 | (会員以外) | 審査  |                     |
| 論文投稿(和文)                                                               |             | 20250201 | 20250331 | 許可   | 不許可    | 有   |                     |
| 論文投稿(英文)                                                               |             | 20250201 | 20250331 | 許可   | 不許可    | 有   |                     |
| 表題(和文) 💥                                                               |             |          |          |      |        |     |                     |
|                                                                        | 2           |          |          |      |        |     |                     |
| 表題(英文) 💥                                                               | -           |          |          |      |        |     |                     |
|                                                                        | 3           |          |          |      |        |     |                     |

- ① 論文種別 \*必須 プルダウンより選択
- ② 表題(和文) \*必須
- ③ 表題(英文) \*必須

| 4 | 共著名       | <b>街の有無</b> □共著者あり                   |                                         | manda a da sa sakabata aka ka da da ta sakaba sa |                      | 1. strate    |           |            |
|---|-----------|--------------------------------------|-----------------------------------------|--------------------------------------------------|----------------------|--------------|-----------|------------|
|   | 会員日       | Dか不明の場合、田子・名削、田<br>転<br>会員区分<br>会員ID | (カナ)・名前(カナ)の間に一           苗字         名前 | 部を入力し【検索】ホタンをクリックすれば<br>所 <b>居先</b>              | :刈蒙者を殺り込。<br>苗字 (カナ) | めます 名前 (カナ)  | EX-ル      | サンノル画像     |
| 6 | 1         |                                      | (Surname) (Given Name)                  | (School/Company)                                 |                      |              |           | 検索追加       |
|   | Eng<br>共利 | glish (英語) ※<br>著者情報の更新 掲載順は1から      | 順番に抜けの無いように入力してください                     | <u> </u>                                         |                      |              |           |            |
|   |           |                                      |                                         | $\overline{}$                                    |                      |              |           |            |
|   | 4         | 共著者の有無                               | 「あり」の場                                  | 合はこちらにチェ                                         | ックを                  | 入れてく         | ださい       |            |
|   | < रू      | 5りの場合>                               |                                         |                                                  |                      |              |           |            |
|   | 5         | 掲載順                                  | 登録の順に携                                  | <b>毒順番号が振られ</b>                                  | ますの                  | で、変更         | したい場合     | はこちらを      |
|   |           |                                      | 変更していく                                  | ださい。                                             |                      |              |           |            |
|   | 6         | 会員区分                                 | 共著者(共同研                                 | 研究者)の会員区分と                                       | して会員                 | 員をご選択        | ください (非   | 会員は不可)     |
|   |           |                                      | ※ なお、入会                                 | 申込手続きがすでに行                                       | うわれて                 | おり、本当        | その会員情報    | 報管理システ     |
|   |           |                                      | ムに登録さ                                   | いていれば、会員と                                        | して指定                 | が可能で         | す。        |            |
|   | 7         | 情報登録                                 | 会員 ID、苗宇                                | E(Surname)、名前((                                  | Given N              | Name)、戸      | 所属先(Schoo | l/Company) |
|   |           |                                      | 苗字(カナ)、                                 | 名前 (カナ)、Eメ-                                      | ールをご                 | 登録くだ         | さい(名前、    | ご所属につ      |
|   |           |                                      | いては、和文                                  | 情報と英文情報の双                                        | 方を登録                 | 录してくた        | ごさい)      |            |
|   |           |                                      | ※ 下記の検                                  | 索機能をご利用いた                                        | だくと蚤                 | 登録情報に        | こついて入力    | を省略でき      |
|   |           |                                      | ます                                      |                                                  |                      |              |           |            |
|   | 【共        | ;著者(共同研9                             | 究者)を検索し追                                | 追加する場合の手順】                                       |                      |              |           |            |
|   |           | 1) 苗字、                               | 名前、フリガナ                                 | 等に情報を入力し、                                        | 検索ボ                  | <b>タン</b> をク | リックしてく    | ください       |
|   |           | 2) 複数の                               | )該当者がいる場                                | 合は、会員 ID フィ                                      | ールドの                 | のプルダリ        | ウンから追加    | 1したい会員     |

- を選択し、<u>再度**検索ボタン**をクリックしてください</u>
- 3) 英語敬称、英文苗字、英文名前情報を追加の上で、**追加ボタン**をクリックしてく ださい(追加ボタンを押さないと追加されませんのでご注意ください)

論文に関する追加情報を入力します。

| 類似論文について<br>投稿規程25条の定めにより、投稿論文の内容と類似・近似している論文(投稿中を含む)については、参考として添付をいただくこととなっております。<br>添付ファイルは投稿論文とともにアップロードしていただきますが、類似研究をご提出いただく場合には、下記にその論文情報をご入力ください。                                                                                                    |        |
|----------------------------------------------------------------------------------------------------|--------|
|                                                                                                    |        |
| 論文投稿チェック<br>論文投稿を行うにあたり、下記の点について、定められた対応を行っているかを確認し、チェックを入れてください。                                                                                                    |        |
| 論文投稿テェックポイント                                                                                                    |        |
| <ul> <li>□ 1 本論文は未発表であり、多重投稿は行っていない</li> <li>□ 2 提出される投稿論文は、投稿規程に従って作成されており、分量も規定内に収まっている</li> <li>□ 3 査読用の論文序稿には、著者・共著者が類推される情報が含まれていない(もしくはマスキングがなされている)</li> <li>□ 4 英語のアブストラクトは、英語の脱基者によって校問を受けている。</li> <li>□ 5 投稿論文については、データの理違、弦覧、盗問よるび法令違反などの研究倫理に抵触していない</li> <li>□ 6 同じデータやフィールドなどでの実験・調査などによる近似した内容の論文を提出している。あるいは分割した論文(サラミ論文)はない</li> <li>□ 7 調査等研究にあたっては、所属する研究機関等での倫理審査を受けていることを記載している。もしくは、調査協力者等に研究内容等の説明を行い、研究協力の承諾を受けていることをを認定している。とな記載している。たちのような倫理的配慮には該当しない研究内容であることを確認している。</li> <li>● 9 筆頭執筆としての原稿は1編である</li> <li>□ 9 筆頭及び遅名著者として投稿する原稿の種類の合計は、3編以内である</li> </ul> | ックを入れる |
|                                                                                                    |        |

 8 類似論文について 類似論文・論文情報についてご回答をいただきます。
 類似論文の添付の有無は必須回答ですが、論文情報は類似論 文がある場合のみの記載となります。

⑨ 論文投稿チェック \* 必須

ご自身の投稿および準備している原稿等に関して、全てを満 たしているかをご確認の上、チェックを入れてください。

全ての項目の入力が完了したら、画面下部の「次の Step へ (Next Step)」ボタンをクリックしてください。

次の画面では投稿情報確認画面が表示されますので、内容をご確認いただき、問題がなければ、再度「次の Step へ (Next Step)」ボタンをクリックし、原稿のアップロード画面へお 進みください(修正がある場合は各 Step へ戻り、修正を行ってください)。

次ページに続く

◆Step-3-1:アップロードするファイルの指定

投稿原稿等の提出ファイルの指定を行います。

アップロードファイルの詳細については、「投稿を始める前に」をご参照ください。

|                                                                                                    | )24年度(学会年度開始月:4月)                                                                                                    |                                                                                                    | サンプルi                                                  | 画像                |                               |
|----------------------------------------------------------------------------------------------------|----------------------------------------------------------------------------------------------------|----------------------------------------------------------------------------------------------------|--------------------------------------------------------|-------------------|-------------------------------|
| オンライン原稿投                                                                                                    | 精                                                                                                    |                                                                                                    |                                                        |                   |                               |
| 会員ID 8000                                                                                                    | 0010 会員氏名 テスト 直美 会員種別 テスト                                                                                                    | アカウント                                                                                                    |                                                        |                   |                               |
| 『乳幼児教育学研究                                                                                                    | 投稿案件         学会年度           究:第34号論文投稿・査読         2025         2025                                                                                                    | 投稿期間<br>0201 - 20250331                                                                                                    | 摘要                                                     |                   |                               |
| 段稿を受け付ける                                                                                                    | 電子原稿は下記のファイル形式に限られます。                                                                                                    |                                                                                                    |                                                        |                   |                               |
| <sub>ど桶原稿</sub> は、投稿<br>高論文原稿(査読                                                                                                    | 規程に指定された形式で作成し、投稿論文原稿(確認<br>用)はPDF形式でそれぞれご提出ください(内容は同                                                                                                    | <sup>书)</sup> はWord形式で、<br>一で構いません)。                                                                                                    |                                                        |                   |                               |
| 、投稿論文原稿に<br>【形式】                                                                                                    | ついて>                                                                                                    |                                                                                                    |                                                        |                   |                               |
| 1頁目:表紙:<br>3<br>2<br>頁目:アブス                                                                                                    | 長題並びに英語表題(英語論文においては和文表題)<br>トラクト等(英文アブストラクト・キーワード・アブス                                                                                                    | マトラクト和訳)                                                                                                    |                                                        |                   |                               |
| 3頁目以降:本調<br>【体裁】                                                                                                    | 身 10枚以内(図表、文献、註等を含む)<br>                                                                                                    |                                                                                                    |                                                        |                   |                               |
| <ul> <li>(和文論文)</li> <li>・ページ設定:</li> </ul>                                                                                                    | 24文字×45行横書き/2段組<br>割10.5ポイント/小月出上や照書書類、10.5。12ポ                                                                                                    |                                                                                                    |                                                        |                   |                               |
| <ul><li>・フォント・明</li><li>(英語論文)</li></ul>                                                                                                    | 朝10.5小イント/小児田して図衣衣組 10.5~12小                                                                                                    |                                                                                                    |                                                        |                   |                               |
| ・ページ設定:<br>・フォント:Ce                                                                                                    | 半角48文字×35行横書き/2段組<br>entury半角10.5ポイント                                                                                                    |                                                                                                    |                                                        |                   |                               |
| 【その他留意事項<br>(著者情報につい)                                                                                                    | <b>)</b>                                                                                                    |                                                                                                    |                                                        |                   |                               |
| <ul> <li>・論文内につい</li> <li>・伏字にする必</li> </ul>                                                                                                    | 、/<br>ては著者名、所属機関名等を含む著者を類推させるよ<br>要がある場合は「●●●」の伏字にしてください(黒網                                                                                                    | うな内容は記載しないでください。<br>掛けなどは不可)                                                                                                    |                                                        |                   |                               |
| <ul> <li>・謝辞なども記</li> <li>(英文について)</li> </ul>                                                                                                    | 載しないようにお願いします。                                                                                                    |                                                                                                    |                                                        | 提出:               | ファイルとファー                      |
| ・英文は熟達し<br>(図表について)                                                                                                    | た人の校閲を経ていること                                                                                                    |                                                                                                    |                                                        |                   |                               |
| <ul> <li>・図は刷り上が</li> <li>・フォントは明</li> </ul>                                                                                                    | り頁の半幅または全幅に収まる大きさとし、黒インク<br>朝、Century、ゴシック、ポイントは適宜変更可だが、                                                                                                    | で明瞭に作成。<br>8ポイントを下回ってはならない                                                                                                    |                                                        | ル形3               | れの説明                          |
| <ul> <li>・本又のの石模</li> <li>(註・参考文献等)</li> </ul>                                                                                                    | の空日に、衣・図・与具の挿入箇所を指定しておくこ<br>)<br>                                                                                                    | と(テキストボックス等を利用/コメント                                                                                                    | 機能は不可)                                                 |                   |                               |
| ・51用又献・註<br>・参考文献は論                                                                                                    | は通し番号をつけ、本文中にそれに対応する番号を付<br>文の最後に、著者名のアルファベット順に一括して挙                                                                                                    | し、論文の最後に記す<br>げる                                                                                                    |                                                        |                   |                               |
| <ul> <li>図表ファイ<br/>PDFファ・<br/>Wordファ<br/>図表ファ<br/>Zipフォリ</li> </ul>                                                                                                    | ル (複数ファイルの場合、Zipフォルダでまとめ<br>イル (pdf PDF)<br>ァイル (doc docx DOC DOCX)<br>イル (png gif jpg jpeg)<br>レダ (zip)                                                                                                    | ð)                                                                                                    |                                                        |                   |                               |
| • 関連論文PI<br>PDFファ・                                                                                                    | DFファイル<br>イル (pdf PDF)                                                                                                    |                                                                                                    |                                                        |                   |                               |
| Stop2-1·回转领导                                                                                                    | リごとにアップロードするファイルを指定してください                                                                                                    | No                                                                                                    |                                                        |                   |                               |
| ※「ファイルの指                                                                                                    | 定」欄に表示されているボタンを押してPC内のフォル                                                                                                    | タを梗索することかできます。                                                                                                    |                                                        |                   |                               |
| ※「ファイルの指<br>投稿種別                                                                                                    | 定」欄に表示されているボタンを押してPC内のフォル                                                                                                    | タを検索することかできます。                                                                                                    | ż                                                      | ファイ               | ルアップロード                       |
| ※「ファイルの指<br>投稿種別                                                                                                    | 定」欄に表示されているボタンを押してPC内のフォル                                                                                                    | メタを検索することができます。<br>ファイルの指<br>ファイルを選択 選択されて                                                                                                    | <b>を</b>                                               | ファイ               | ルアップロード                       |
| ※「ファイルの指<br>投稿種別 論文投稿(和文)                                                                                                    | 定」欄に表示されているボタンを押してPC内のフォル<br>原稿種別<br>投稿論文原稿(確認用/Word版) (必須)<br>投稿論文原稿(査読用/PDF版) (必須)                                                                                                    | タを検索することができます。<br>ファイルを選択<br>ファイルを選択<br>選択されて<br>ファイルを選択<br>選択されて                                                                                                    | <b>定</b><br>Tいません<br>いません                              | ファイ               | ルアップロード                       |
| <ul> <li>ド「ファイルの指<br/>投稿種別</li> <li>論文投稿(和文)</li> </ul>                                                                                                    | 定 欄に表示されているボタンを押してPC内のフォル<br>原稿種別<br>投稿論文原稿(確認用./Word版) (必須)<br>投稿論文原稿(査読用./PDF版) (必須)<br>図表ファイル (複数ファイルの場合、Zipフォルダでき<br>関連論文PDFファイル                                                                                                    | ダを検索することができます。<br>ファイルの描<br>ファイルを選択 選択されて<br>ファイルを選択 選択されて<br>シァイルを選択 選択されて<br>ファイルを選択 選択されて<br>ファイルを選択 選択されて                                                                                                    | を<br>いません<br>いません<br>いません<br>いません                      | ファイ               | ルアップロード                       |
| (アテイルの指<br>投稿種別     協     (     和文)     Sten 3-2 ・ ト記4                                                                                                    | 定」欄に表示されているボタンを押してPC内のフォル       原稿種別       投稿論文原稿(確認用/Word版)(必須)       投稿論文原稿(査読用/PDF版)(必須)       図表ファイル(複数ファイルの場合、Zipフォルダでま       関連論文PDFファイル       経済のファイルを研究後、下部の(関係の均衡/再約)                                                                                                    | タを検索することができます。<br>ファイルの描<br>ファイルを選択<br>選択されて<br>ファイルを選択<br>選択されて<br>ファイルを選択<br>選択されて<br>ファイルを選択<br>選択されて<br>ファイルを選択<br>選択されて<br>マアイルを選択<br>選択されて<br>マアイルを選択<br>選択されて<br>マアイルを選択<br>ファイルの描<br>の<br>の<br>の<br>の<br>の<br>の<br>の<br>の<br>の<br>の<br>の<br>の<br>の<br>の<br>の<br>の<br>の<br>の | を<br>いません<br>いません<br>いません<br>いません                      | ファイ               | ルアップロード                       |
| ・ 「ファイルの指<br>投稿種別<br>論文投稿(和文)<br>Step3-2:上記投<br>く提出物について<br>く提出物について<br>(知回や約405)                                                                                                    | 定」欄に表示されているボタンを押してPC内のフォル<br>原稿種別<br>投稿論文原稿(確認用/Word版)(必須)<br>投稿論文原稿(査読用/PDF版)(必須)<br>図表ファイル(複数ファイルの場合、Zipフォルダで3<br>関連論文PDFファイル<br>稿対象ファイルを確認後、下部の【原稿の投稿/再投<br>>                                                                                                    | ダを検索することができます。<br>ファイルを選択<br>ファイルを選択<br>になれて<br>ファイルを選択<br>選択されて<br>ファイルを選択<br>選択されて<br>ファイルを選択<br>選択されて<br>スティルを選択<br>選択されて                                                                                                    | <b>変</b><br>いません<br>いません<br>いません<br>いません               | ファイ               | ルアップロード                       |
| <ul> <li>・「ファイルの指<br/>投稿種別</li> <li>         ・ 投稿種別         <ul> <li>論文投稿(和文)</li> <li> </li> <li> </li> <li> </li> <li> </li> <li> </li> <li> </li> <li> </li> <li> </li> <li> </li> <li> </li> </ul></li> </ul> <li> <li> </li> </li> <li> <li> </li> </li> <li> <li> </li> </li> <li> <li> </li> </li> <li> <li> </li> </li> <li> <li> </li> </li> <li> <li> <li> </li> </li> <li> <li> <li> </li> </li> <li> <li> <li> <li> </li> </li> <li> <li> </li> </li> <li> <li> <li> <li> <li> <li> <li> <li> </li> </li> <li> <li> <li> <li> <li> <li> </li> <li> <li> <li> <li> <li> <li> <li> <li> <li> <li> <li> <li> <li> <li> <li> <li> <li> <li> <li> <li> </li> <li> <li> <li> <li> <li> <li> </li> <ll></ll></li></li></li></li></li></li></li></li></li></li></li></li></li></li></li></li></li></li></li></li></li></li></li></li></li></li></li></li></li></li></li></li></li></li></li></li></li></li></li> | <ul> <li>         ぼ に 表示されているボタンを押してPC内のフォル          ぼ に 表示されているボタンを押してPC内のフォル      </li> <li>         び に 表示されているボタンを押してPC内のフォル         </li> <li>         投稿論文原稿(確認用、/Word版)(必須)         </li> <li>         び に ないまた         </li> <li>         び に ないまた         </li> <l< td=""><td>ダを検索することができます。<br/>ファイルの描<br/>ファイルを選択 選択されて<br/>シアイルを選択 選択されて<br/>シアイルを選択 選択されて<br/>ファイルを選択 選択されて<br/>ファイルを選択 選択されて</td><td><b>を</b><br/>むいません<br/>たいません<br/>たいません<br/>たいません</td><td>ファイ</td><td>ルアップロード</td></l<></ul> | ダを検索することができます。<br>ファイルの描<br>ファイルを選択 選択されて<br>シアイルを選択 選択されて<br>シアイルを選択 選択されて<br>ファイルを選択 選択されて<br>ファイルを選択 選択されて                                                                                                    | <b>を</b><br>むいません<br>たいません<br>たいません<br>たいません           | ファイ               | ルアップロード                       |
| キリファイルの指<br>投稿種列<br>論文投稿(和文)<br>Step3-2:上記投<br>く提出物について<br>(初回投稿時)<br>・投稿論文原稿(<br>投稿論文原稿(<br>投稿論文原稿(<br>投稿論文原稿)                                                                                                    | 定」欄に表示されているボタンを押してPC内のフォル<br>原稿種別<br>投稿論文原稿(確認用/Word版)(必須)<br>投稿論文原稿(査読用/PDF版)(必須)<br>図表ファイル(復数ファイルの場合、Zipフォルダでき<br>関連論文PDFファイル<br>稿対象ファイルを確認後、下部の【原稿の投稿/再投<br>><br>確認用/Word版)<br>等を確認するための原稿です(Wordファイル形式でこ<br>可                                                                                                    | ダを検索することができます。<br>ファイルを選択 選択されて<br>ファイルを選択 選択されて<br>ファイルを選択 選択されて<br>ファイルを選択 選択されて<br>ファイルを選択 選択されて<br>(別) ボタンをクリックしてください。                                                                                                    | <b>を</b><br>ていません<br>ていません<br>ていません<br>ていません           | ファイ               | ルアップロード                       |
|                                                                                                    | 定」欄に表示されているボタンを押してPC内のフォル                                                                                                    | ダを検索することができます。<br>ファイルの構<br>ファイルを選択 選択されて<br>シアイルを選択 選択されて<br>シアイルを選択 選択されて<br>ファイルを選択 選択されて<br>ファイルを選択 選択されて<br>(別 ボタンをクリックしてください。                                                                                                    | を<br>ていません<br>こいません<br>こいません<br>こいません                  | ファイ               | ルアップロード<br>ファイルの内容(           |
|                                                                                                    | <ul> <li>         「原稿種別</li></ul>                                                                                                    | ダを検索することができます。<br>ファイルの描<br>ファイルを選択<br>選択されて<br>ファイルを選択<br>選択されて<br>ファイルを選択<br>選択されて<br>ファイルを選択<br>選択されて<br>オタンをクリックしてください。<br>、PDF形式でご提出ください)                                                                                                    | を<br>いません<br>いません<br>いません<br>いません                      | ファイ 提出:           | ルアップロード<br>ファイルの内容に           |
| <ul> <li>(ロマ) アイルの指</li> <li>(投稿種列)</li> <li>(独福登)</li> <li>(論文投稿(和文)</li> <li>(設備論文以稿(和文)</li> <li>(投稿論文原稿(<br/>(知回投稿時)</li> <li>(投稿論文原稿(<br/>投稿論文原稿(<br/>電査・査読用の</li> <li>(投稿論文原稿(<br/>電査・査読用の</li> <li>(回表ファイル<br/>図表ファイルを</li> </ul>                                                                                                    | 定」欄に表示されているボタンを押してPC内のフォル<br>原稿種別<br>投稿論文原稿(確認用/Word版)(必須)<br>投稿論文原稿(査読用/PDF版)(必須)<br>図表ファイル(複数ファイルの場合、Zipフォルダでき<br>関連論文PDFファイル<br>稿対象ファイルを確認後、下部の【原稿の投稿/再投<br>><br>確認用/Word版)<br>等を確認するための原稿です(Wordファイル形式でこ<br>可<br>室読用/PDF版)<br>原稿です(Wordファイルと内容は同一で構いませんだ<br>可<br>ご提出ください。                                                                                                    | ダを検索することができます。<br>ファイルの構<br>ファイルを選択 選択されて<br>ファイルを選択 選択されて<br>ファイルを選択 選択されて<br>ファイルを選択 選択されて<br>ファイルを選択 選択されて<br>(プアイルを選択 選択されて<br>アイルを選択 選択されて<br>のののののののののののののののののののののののののののののののののののの                                                                                             | <b>2</b><br>いません<br>いません<br>いません<br>さいません              | ファイ<br>提出:<br>つい7 | ルアップロード<br>ファイルの内容は<br>この詳細説明 |
|                                                                                                    | 定」欄に表示されているボタンを押してPC内のフォル<br>原稿種別<br>投稿論文原稿(確認用/Word版)(必須)<br>投稿論文原稿(査読用/PDF版)(必須)<br>図表ファイル(複数ファイルの場合、Zipフォルダでま<br>関連論文PDFファイル<br>稿対象ファイルを確認後、下部の【原稿の投稿/再投<br>><br>確認用/Word版)<br>等を確認するための原稿です(Wordファイル形式でで<br>可<br>査読用/PDF版)<br>原稿です(Wordファイルと内容は同一で構いませんだ<br>可<br>ご提出ください。<br>複数ファイルにわたる場合は、それらをZipフォルダに                                                                                                    | ダを検索することができます。<br>ファイルの振<br>ファイルを選択 選択されて<br>ファイルを選択 選択されて<br>ファイルを選択 選択されて<br>ファイルを選択 選択されて<br>ファイルを選択 選択されて<br>オタンをクリックしてください。<br>(週出ください)<br>(、PDF形式でご提出ください)<br>:まとめて格納し1つのファイルでご提出                                                                                             | <b>2</b><br>いません<br>いません<br>いません<br>いません               | ファイ<br>提出:<br>つい7 | ルアップロード<br>ファイルの内容は<br>この詳細説明 |
| (ロレフィルの指<br>(ファイルの指<br>投稿種列)<br>論文投稿(和文)<br>Step3-2:上記役<br>く提出物について<br>(初回投稿時)<br>投稿論文原基(<br>投稿論文原基(<br>投稿論文原基(<br>投稿論文原基(<br>定載立)<br>著者者情報記載不<br>図表ファイルが<br>図表ファイルが<br>図表ファイルが<br>関連論文の内容<br>論文をPDFファ<br>論文をPDFファ                                                                                                    | 定」欄に表示されているボタンを押してPC内のフォル<br>原稿種別<br>投稿論文原稿(確認用/Word版)(必須)<br>投稿論文原稿(強説用/PDF版)(必須)<br>図表ファイル(複数ファイルの場合、Zipフォルダでま<br>間連論文PDFファイル<br>構対象ファイルを確認後、下部の【原稿の投稿/再投<br>><br>確認用/Word版)<br>等を確認するための原稿です(Wordファイル形式で、<br>喜読用/PDF版)<br>原稿です(Wordファイルと内容は同一で構いませんだ<br>可<br>ご提出ください。<br>複数ファイルにわたる場合は、それらをZipフォルダに<br>ど類似・近似している論文(投稿中を含む)について<br>イルにてて提出ください                                                                                                    | ダを検索することができます。<br>ファイルの構<br>ファイルを選択 選択されて<br>ファイルを選択 選択されて<br>ファイルを選択 選択されて<br>ファイルを選択 選択されて<br>ファイルを選択 選択されて<br>なってたきい。<br>「提出ください)<br>、 PDF形式でご提出ください)<br>:まとめて格納し1つのファイルでご提出<br>よ、参考として                                                                                          | を<br>ないません<br>いません<br>いません<br>ください                     | ファイ<br>提出:<br>ついつ | ルアップロード<br>ファイルの内容に<br>この詳細説明 |
|                                                                                                    | 定」欄に表示されているボタンを押してPC内のフォル<br>原稿理別<br>投稿論文原稿(確認用/Vord版)(必須)<br>投稿論文原稿(査読用/PDF版)(必須)<br>図表ファイル(複数ファイルの場合、Zipフォルダでき<br>関連論文PDFファイル<br>構対象ファイルを確認後、下部の【原稿の投稿/再投<br>><br>確認用/Vord版)<br>等を確認するための原稿です(Wordファイル形式で、<br>可<br>査読用/PDF版)<br>原稿です(Wordファイルと内容は同一で構いませんだ<br>可<br>ご提出ください。<br>複数ファイルにわたる場合は、それらをZipフォルダが<br>ァイル<br>と類似・近似している論文(投稿中を含む)について<br>イルにてご提出ください<br>職                                                                                                    | ダを検索することができます。<br>ファイルの構<br>ファイルを選択 選択されて<br>ファイルを選択 選択されて<br>ファイルを選択 選択されて<br>ファイルを選択 選択されて<br>ファイルを選択 選択されて<br>(とめる) ファイルを選択 選択されて<br>マァイルを選択 選択されて<br>なってたさい。<br>く<br>提出ください)<br>く、PDF形式でご提出ください)<br>こまとめて格納し1つのファイルでご提出<br>よ、参考として                                              | を<br>びません<br>いません<br>いません<br>いません<br>ください              | ファイ<br>提出:<br>ついす | ルアップロード<br>ファイルの内容に<br>この詳細説明 |
|                                                                                                    | 定」欄に表示されているボタンを押してPC内のフォル<br>原稿種別<br>投稿論文原稿(確認用/Word版)(必須)<br>投稿論文原稿(査読用/PDF版)(必須)<br>図表ファイル(複数ファイルの場合、Zipフォルダでき<br>関連論文PDFファイル<br>稿対象ファイルを確認後、下部の【原稿の投稿/再投<br>><br>確認用/Word版)<br>等を確認するための原稿です(Wordファイル形式でご<br>可<br>査読用/PDF版)<br>原稿です(Wordファイルと内容は同一で構いませんだ<br>可<br>ご提出ください。<br>複数ファイルにわたる場合は、それらをZipフォルダに<br>グイルとためる場合は、それらをZipフォルダに<br>イルにてご提出ください<br>進                                                                                                    | ダを検索することができます。<br>ファイルの推<br>ファイルを選択 選択されて<br>ファイルを選択 選択されて<br>ファイルを選択 選択されて<br>ファイルを選択 選択されて<br>ファイルを選択 選択されて<br>マアイルを選択 選択されて<br>クァイルを選択 選択されて<br>でした。<br>に提出ください)<br>へ PDF形式でご提出ください)<br>こまとめて格納し1つのファイルでご提出<br>よ、参考として                                                           | を<br>いません<br>いません<br>いません<br>さいません<br>ください<br>投稿を中止して本 | ファイ<br>提出:<br>ついつ | ルアップロード<br>ファイルの内容に<br>この詳細説明 |

アップロード画面全体図

ファイルアップロードについて

| Step3-1:原稿種別<br>※「ファイルの指数 | サンプル画像                         |            |                     |
|---------------------------|--------------------------------|------------|---------------------|
| 投稿種別                      | 原稿種別                           | 771        | ルの指定                |
|                           | 投稿論文原稿(確認用/Word版) (必須)         | ファイルを選択 選択 | されていません<br>コンカインません |
| 論文投稿(和文)                  | マではアイル(複数ファイルの場合、Zipフォルチでまとめる) | ファイルを選択選択  | されていません             |
|                           | 関連論文PDFファイル                    | ファイルを選択 選択 | されていません             |

「ファイルを選択(「参照」ボタンの場合もあります)」ボタンを押して、ファイル選択画面 を開き、アップロードしたいファイルを選択して、「開く」ボタンを押すと、ファイルを選 択ボタンの横にアップロードするファイルのファイル名が記載されます。

この段階は<u>「投稿準備状態」</u>であり、まだアップロードは<u>完了しておりません</u>。画面上の説 明に従って、ファイルを指定したら次のステップ **3-2** へお進みください。

◆Step-3-2: 投稿対象ファイルアップロードと投稿完了

投稿ファイルのアップロードを行い、投稿を完了させます。

前工程でファイルのセットが完了すると、以下のように「ファイルの指定」欄にセットした ファイルのファイル名が入ります。この状態で、まずは正しく提出ファイルがセットされて いることをご確認ください。

ファイルに誤りがある場合は再度、セットをやり直してください。

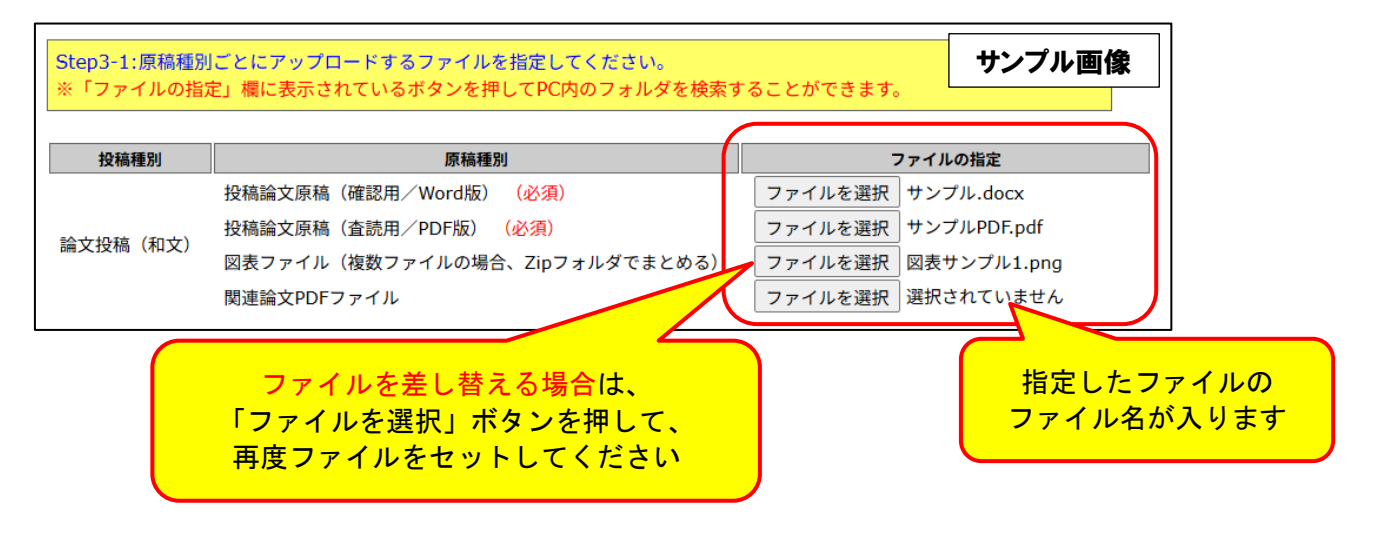

次ページに続く

以上の確認で問題がなければ、画面下部の「**原稿の投稿/再投稿」ボタン**をクリックして、 投稿原稿のアップロードを行ってください。

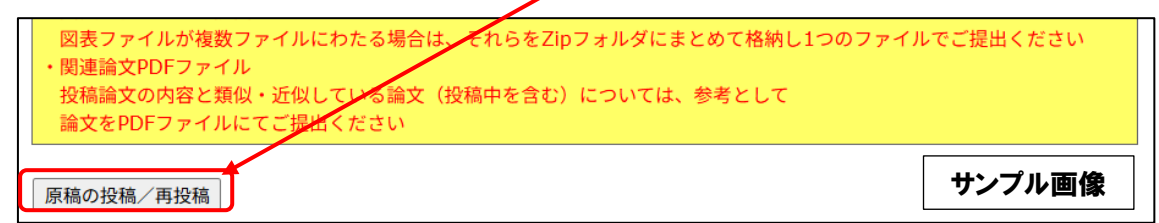

以上で投稿手続きはすべて完了です。

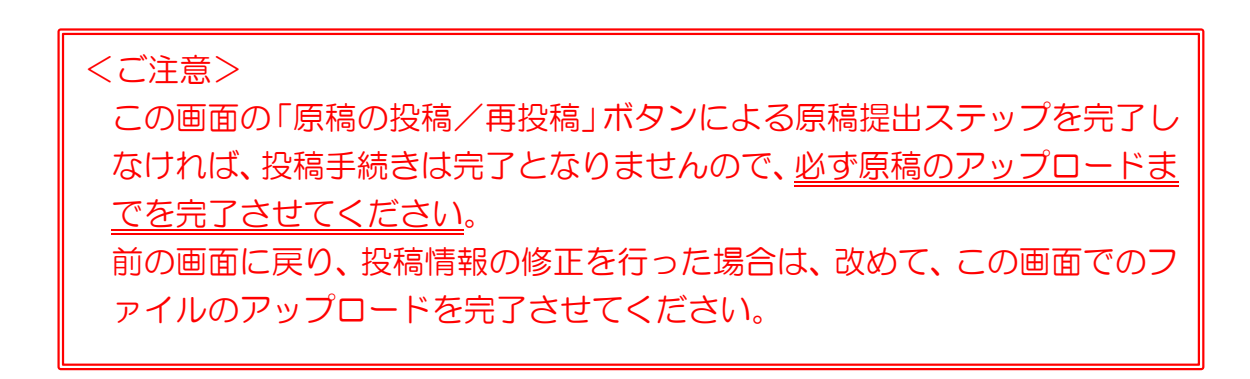

投稿が完了すると以下のような画面が表示されます。

| ■ オンライン原稿投稿                                                                                                    |                       |                            |    |                 |  |  |  |
|----------------------------------------------------------------------------------------------------|-----------------------|----------------------------|----|-----------------|--|--|--|
| <b>会員ID</b> 8000010 <b>会員氏名</b> テスト                                                                                                    | 直美 会員種別               | テストアカウント                   |    | サンブル画像          |  |  |  |
| 投稿案件                                                                                                    | 学会年度                  | 投稿期間                       | 摘要 |                 |  |  |  |
| 『乳幼児教育学研究』第34号論文投稿・査読                                                                                                    | 2025                  | 20250201 - 20250331        |    |                 |  |  |  |
| 原稿のオンライン投稿が完了しました。<br>申込ID=4 申込日=2025/03/29<br>投稿が原稿=サンプル.docx サンプルPDF.pdf 図表サンプル1.png<br>投稿が完了した方には、ここで選択したメールアドレスに、投稿完了のメールをお送りいたしましたので、ご確認をお願いい<br>たします。投稿完了のメールが届いていない場合は、再度本システムにログインして投稿情報が登録されているかをご確認くだ<br>さい。 |                       |                            |    |                 |  |  |  |
| ご質問は学会ホームページ上に記載された                                                                                                    | 連絡先までお願い              | いたします。                     |    |                 |  |  |  |
| 引き続き操作を続ける場合は、下記のメニュ                                                                                                    | ーから操作を選折              | してください。                    |    |                 |  |  |  |
| 投稿資格の確認         入会年度・会費納入           原稿の投稿/再投稿         原稿を投稿/再投稿                                                                                                    | 状況等から投稿資<br>します。(※投稿期 | 格を確認します。<br>別限内に限り投稿できます。) |    |                 |  |  |  |
| 会員メニュー会員原簿情報の照会                                                                                                    | ・修正、会費納付              | 状況の照会等ができます。               |    |                 |  |  |  |
| ● 前の画面へ ログアウト                                                                                                    |                       |                            | 投利 | 高を中止してホームページに戻る |  |  |  |

同時に投稿完了メール(受理通知)がご登録のメールアドレスに届きますので、併せてご確認ください。

原稿に不備があった場合、別途、差し戻しの通知が届きますので、指示に従って原稿を修正 し、再アップロードを行ってください。

次ページに続く

◆投稿情報の更新・投稿ファイルの差し替え(修正原稿の投稿)について

投稿情報の更新、投稿ファイルの差し替え、査読後の修正原稿の提出については、シ ステムに再度ログインし、情報更新もしくは差し替えファイルのアップロードを行って ください。

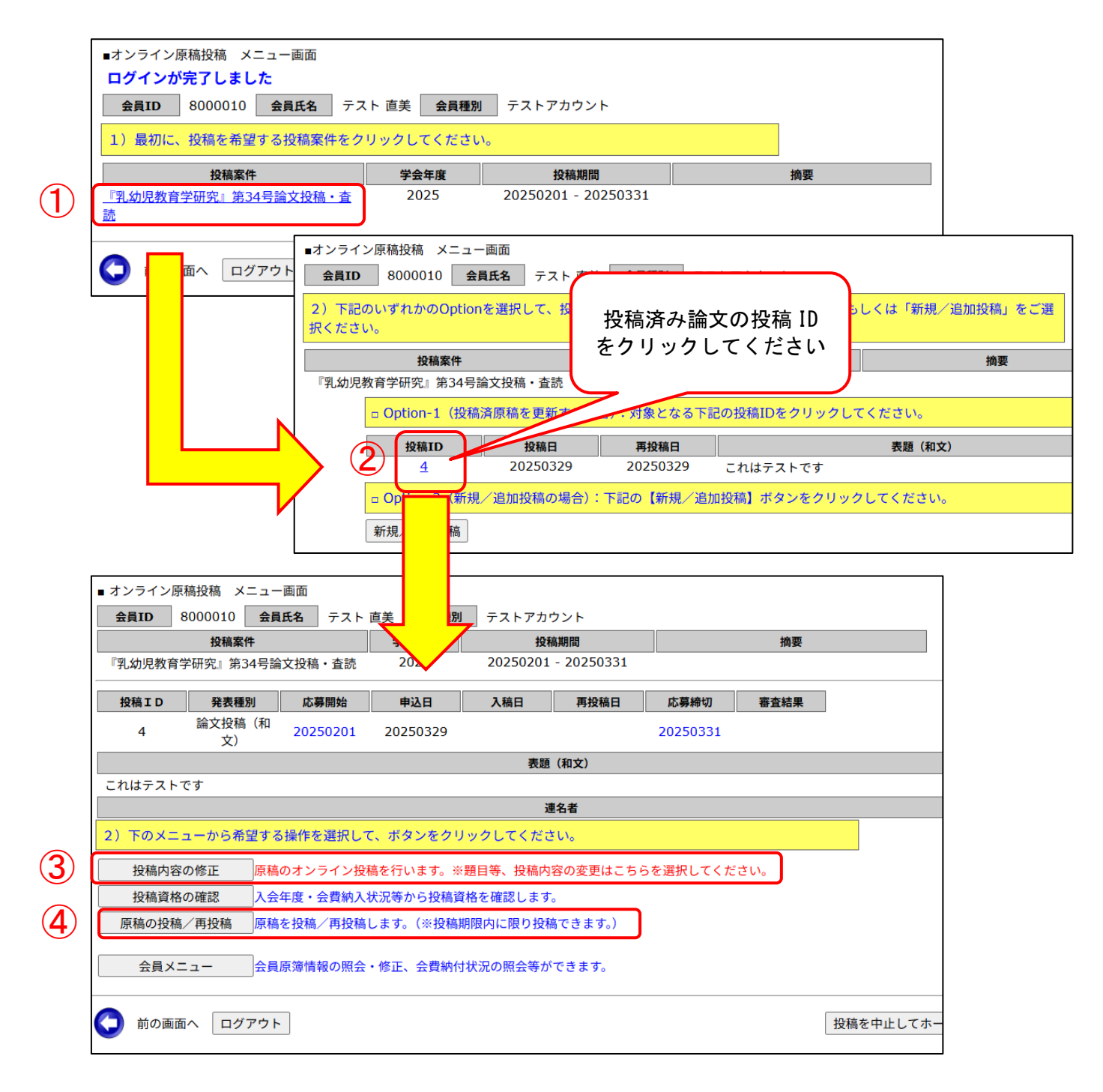

①投稿案件名をクリックしてください

- ②「Option-1(投稿済原稿を更新する場合)」の投稿 ID をクリックしてください
- ③ 「投稿内容の修正」ボタンをクリックして、情報更新画面へ進む(一連の情報更新を 終えると、続いて原稿ファイルのアップロード画面へ進みます/情報入力の詳細は<u>こ</u> ちら)

④「原稿の投稿/再投稿」ボタンをクリックして、ファイルアップロード画面へ進む。 投稿ファイルを指定して、「原稿の投稿/再投稿」ボタンを押して、アップロードを 完了させてください(アップロード方法の詳細はこちら)

なお、投稿ファイル差し替えの際には、修正のあるファイルのみアップロードいただければ結構です(修正の必要のない必須提出ファイルを再度アップロードいただく必要はございません)。

◆投稿システムに関するお問い合わせ先

システムに関するお問い合わせは以下にお願いします。

日本乳幼児教育学会事務局(編集・査読担当)

E-mail g055jseyc-editorial@ml.gakkai.ne.jp